## 電子申請専用サイトへのログイン方法(初めて利用する場合)

※画面はスマートフォン版のイメージです。 ・電子申請専用サイト利用者 ID と初期パスワード(調査書に記載されております) 用意するもの ・管理者用メールアドレス(専用サイトからの通知受信用のメールアドレスを決めておいてください) 新たなパスワード(パスワードは8文字以上で、半角アルファベット大文字・小文字・数字を各1文字以上使用してください)  $\widehat{\mathbf{2}}$  $(\mathbf{1})$ 建設業退職金共済 建設業退職金共済 建退共ホームページよりログイン画面へアクセスしてください。 電子申請専用サイト URL: https://kentaikyo-denshi.jp/ 調査書に記載されている 管理者用メールアドレスを ログイン ログイン ▼建退共トップページ ▶ 「電子申請方式について」▶ 「3. 電子申請専用サイト 利用者IDと初期パスワードを 登録します。 (別サイトヘリンクします)」を クリックして①の画面からスタート 初期パスワードから変更されていません。 入力し、ログインボタンを 送信ボタンを押すと、 以下からパスワードを変更してください。 利用者ID ご本人様のメールアドレスを入力してください。 送信ボタンを押すと、パスワード設定のご案内メ ールが送られます。 行政法人 勤労者退職会共済積積 押します。 登録したメールアドレスに 建設業退職金共済事業本部 ABC123 検索 スマートフォン 6桁のセキュリティコードが 創度について ■ 雷子申請方式について バスワード 届きます。 からも操作が 利用者ID: ABC123 ■ 1.電子申請方式を利用するには 
■ 可能です。 ...... 手続きのご案内 ■2 電子由請方式関係の各種マニュアル ■ メールアドレス QRコードから 退除全球算 ■ 3.電子申請専用サイト(別サイトへリンクします。) 読み取る場合は xxxxxxxxxxxx@xxxxxxxx 各種申請書等 4.電子申請専用サイト操作説明動面 ログイン こちら ■ 5.就労実績報告作成ツール 情報公開 ■ 6.就労実績報告作成ツール操作説明動画 Ŧ よくあるご質問 ↓↓↓統括管理者以外の初い 送信 56 ■ 7.電子申請方式関連のパンフレット 本部・支部所在地 ■8.電子申請・CCUS適用現場標識 パンフレット等 ■ 9.退職金ポイントの購入について £7.5₹ バスワードの発行 キャンヤル ■ 10.電子申請専用サイトからできるオンライン申請について 変更 提携サービス 11.<u>こんな時はなにをみればよいか</u> > 建退共加入事業所情報 ■ 12.<u>電子申請専用サイト(体験版)はこちら</u> 🛽 ■ 13.電子申請方式各種説明会について (c) 2020 Kentaikyo Rights Reserved. ■ ご意見・ご要望・ご (c) 2020 Kentaikvo Rights Reserved. 0 建 建設業退職金共済 建設業退職金共済 0979F 3 (5)  $(\mathbf{4})$ 利用者iD:A8C123 ニックネーム:サンプル <u>አ</u>-ጉ ログイン メールに届いたセキュリティ 再度、メールアドレス宛に ログイン ログインが完了し、ホーム 就労実績報告の手続き状 あなたの作業待 コードと新たなパスワードを ワンタイムパスワードが届き 画面が表示されます。 ご案内メールに記載されたセキュリティ コードと、新しいパスワードを入力して ください。 作業待ちの手持きはございません。 xxx\*\*\*\*@xxx\*\*\*\*\* 入力します(初期パスワード ます。 にワンタイムパスワードを送信しまし **手持支進行中** ※パスワードは8文字以上で入力してく 進行中の手続きはございません から変更してください)。 記載されたワンタイムパス ださい。 ポイント管理の手続き状況 ※パスワードには半角英字(大文字、小 文字は区別されます)、半角数字、以下 あなたの作業待ち 入力したら送信ボタンを押し ワードを入力してログイン ワンタイムバスワード の半角記号が使用可能です。 続けて、 作業待ちの手続きはございません。 ! " # \$ % & '() \* + , - . / : ; < = > ? @ [¥]^\_ {|}~ 000000 ます。 ボタンを押します。 **手続き進行中** 許可番号•法人番号 進行中の手続きはございません セキュリティコード 建退共からのお知らせ 登録申請を メール本文例 メール本文例 ログイン 000000 二番子申請専用サイトからの重要なお知らせ 行ってください。 就労実績報告のお知らせ ポイント管理のお知らせ 1 (# Γn  $\square$ ABC100様 新しいパスワード ABC100様  $\square$ 帳票発行のお知らせ 0件 (裏面参照) キャンセル 000000 ..... 000000 会子由諸専用サイトからのお知らせ 専用サイト画面のセキュリティ 専用サイト画面のワンタイム 新しいパスワード(確認) パスワード入力欄に上記の内容を コードを入力欄に上記の数字を RMらせー覧 ..... 入力してください。 入力してください。 80 B セキュリティコードは2XXX年 ワンタイムパスワードは2XXX年 XX月XX日XX時XX分まで有効です。 送信 XX月XX日XX時XX分まで有効です。 (c) 2020 Kentaikvo Rights Reserved

## すでに初回ログイン済みの方へ

2回目以降は、利用者IDとパスワードだけでログインできますが、以下の項目に該当する場合は再度ワンタイムパスワードがメールに通知されますので、その場合は④からやり直してください。 例)・端末を変更したとき ・ブラウザを変更したとき ・パスワードを再設定したとき ・同一端末を別の利用者IDでログインしたとき

## 調査の回答方法(画面はスマートフォン版のイメージです。実際の仕様と異なる場合があります。)

| ①「各種申請」を選択します。                                                                                                    | 2 「オンライン申請」を選択します。                                           | 5 許可番号および必要項目を入力し、<br>登録確認ボタンを押します。                                      | 6 入力情報を確認し、申請ボタンを<br>押して完了です。                               |
|----------------------------------------------------------------------------------------------------|--------------------------------------------------------------|--------------------------------------------------------------------------|-------------------------------------------------------------|
| ログアント 伊藤和田田の一日 日本 日本 日本 日本 日本 日本 日本 日本 日本 日本 日本 日本 日本                                                                                                    | ログアウト 建設業退職会共済 🤎                                             | 許可番号・法人番号の登録申請                                                           | 許可番号・法人番号の登録申請確認                                            |
| 利用者10:ABC123<br>ニックネーム:サンプル                                                                                                    | 利用者ID:ABC123<br>ニックネーム:サンプル                                  | 承結 登録 確認 完了                                                              | 承諾 登録 確認 完了                                                 |
| ホーム                                                                                                    | ٨-٨                                                          | ド回番号のご承读書題                                                               | 由時情報                                                        |
| 就労実績報告の手続き状況                                                                                                    | 就労実績報告の手続き状況                                                 | 許可嚴号をお持ちでしょうか。                                                           | PER D                                                       |
| あなたの作業待ち<br>作業待ちの手続きはございません。                                                                                                    | o                                                            | 第7000001月7000000000000000000000000000000                                 |                                                             |
| 手続き進行中                                                                                                    |                                                              | (建退共への申請情報(住所・名称・代表者・連絡先・業種等)の更新<br>の用途で使用させて頂きます。)                      | 許可難号のご承諾事項                                                  |
| 進行中の手続きはございません。                                                                                                    | 口座還替依賴書作成                                                    | ● 登録する ● 登録しない                                                           | 許可斷号をお持ちでしょうか。                                              |
|                                                                                                    | 山屋坊著伝墳画中時高の作品、および山屋坊著停止伝墳画のダワンロートかできます。                      | 許可難号<br>(必須)許可難号 建設業許可難号 国十交通大臣 V 許可                                     | 許可斷号を建退共にご登録頂けますか。                                          |
| 福子申請導用サイトからのあ刈らせ<br>2023/09/01 21:28   20  20  20  20  20  20  20  20  20  2                                                                                                    | 多払付に関する証明書ダウンロード<br>上記リンクを押下することで、多知付に関する証明書の様式のダウンロードができます。 | 般 ♥ − 11 第 123456 号                                                      | (建退共への申請情報(住所・名称・代表者・連絡先・業種等)の更新<br>の用途で使用させて頂きます。)         |
| ⑦ (整告)未使用勘定削除のご案内                                                                                                    | オンライン申請                                                      | 確認                                                                       | ● 登録する ○ 登録しない                                              |
| お知らせ一覧                                                                                                    | 達退共への各種オンライン甲酸の手続が行えます。<br>メータリンス                            | 事業者名                                                                     | 許可難号 許可難号 建設業許可難号 国土交通大臣 許可                                 |
|                                                                                                    |                                                              | ○×建設株式会社                                                                 |                                                             |
| LBL ひ 回 C III C IIII C III C IIII C III C III C III C III C III C III C III C III C III |                                                              | 建設一郎                                                                     | 事業者名                                                        |
|                                                                                                    |                                                              | (必須)申請理由                                                                 | ○×建設株式会社                                                    |
| ( う 「許可番号・法人番号の登録申請」を                                                                                                    | 許可番号保有の有無・登録の同意を                                             | 計可審判を任所・名称・代表者変更手続きに使用します<br>(共済契約者住所・名称・代表者変更届の提出が不要となります)              | 代表者名<br>建設 一郎                                               |
| 選択します。                                                                                                    | (生) 選択し、「次へ」を押します。                                           | (許可番号規約文)                                                                | 申請理由                                                        |
| ロクアウト 建設業退職会共済 🔶 🔍                                                                                                    | ログアット 建設業退業会共済 🗘 🤨                                           | <ul> <li>● 承諾します ○ 承諾しません</li> </ul>                                     | 許可番号を住所・名称・代表者変更手続きに使用します<br>(共済契約者住所・名称・代表者変更届の提出が不要となります) |
| 利用者ID:ABC123<br>ニックネーム:サンプル                                                                                                    | 利用者ID:ABC123<br>ニックネーム:サンプル                                  |                                                                          | (許可番号規約文)                                                   |
| オンライン申請                                                                                                    | 許可番号・法人番号の登録申請の承諾 ※許可番号ではなく、                                 | 申請者情報                                                                    |                                                             |
| 許可 <u> 新号·法人</u> 新号の登録申請 建退共退職金共済手帳申込                                                                                                    | 法人番号で登録を                                                     | ※ド可番号・法人番号の申請内容に対する問合せ先を入力し<br>てください。                                    |                                                             |
| 許可番号・法人番号の登録が 建設業退職金共済手帳の申込が<br>行えます。(登録により共済契 行えます。                                                                                                    | したい場合は、                                                      |                                                                          | 承諾します                                                       |
| 約者<br>住所 - 名称 - 代表者変更届の提<br>出が                                                                                                    |                                                              | (必須) 氏名                                                                  | 申請者情報                                                       |
| 不要となります)                                                                                                    | <ul> <li>● 持っている ○ 持っていな</li> </ul>                          | 2 建設 二郎                                                                  | お問合せ情報                                                      |
| 大済手振初失による再交付申請 大済手振初失による再交付申請  大済手振初失による再交付申請  ・ ・ ・ ・ ・ ・ ・ ・ ・ ・ ・ ・ ・ ・ ・ ・ ・ ・                                                                                                    | (必須)許可番号を建退共にご登録頂けますか。 (建退共への申請情報(件所・名称・・秀者)の更新の用途で使用さ       | V-m                                                                      | <b>御智</b><br>〇〇課                                            |
| か 共済契約者証(争務党的者証)の<br>行えます。 追加交付等の<br>申請が行えます。                                                                                                    | せて頂きます。)                                                     | (必須)電話番号(半角)           〇〇         一         △△△△         —         ××××× | 氏名<br>2015年                                                 |
| <u>オンライン申请(承認・差戻/</u><br>1918年、昭全)                                                                                                    | * IF 3 * THOSE                                               | F A X 撰号(半角)                                                             |                                                             |
| <u>504 m37</u><br>承認者はオンライン申請内容の<br>承認・売買が行うます。                                                                                                    | 戻る                                                           |                                                                          | 戻る                                                          |
| 中調者はオンライン申請内容の<br>が<br>アド・キャートーーーーーーーーーーーーーーーーーーーーーーーーーーーーーーーーーーー                                                                                                    | ×~                                                           |                                                                          | mit                                                         |
| 80時 * 対変が47人よ 9 *                                                                                                    |                                                              |                                                                          |                                                             |
|                                                                                                    |                                                              |                                                                          |                                                             |
| ●電子申請方式での掛金納付について                                                                                                    |                                                              | ●電子申請方式システム 専用コールセ                                                       | 2ンター(平日 9:00~17:00)                                         |
|                                                                                                    | 覧ください。 こちらから 登録法                                             | 操作方法についての 丁二二                                                            | 0120_006_175                                                |